### Adminware<sup>™</sup> for Continuing Education — Bulk E-mail

#### Introduction

| Index          |  |  |  |
|----------------|--|--|--|
| Introduction 1 |  |  |  |
| Student 2      |  |  |  |
| Teacher 3      |  |  |  |
| Mailing List 4 |  |  |  |

E-mails recorded in the student, teacher, and permanent mailing list modules can be extracted in separate 'bulk' operations via the respective reporting screens.

The generated list is a standard ASCII text file containing one line per e-mail address — only the e-mail address is exported.

The procedure is the *same* for each of the three modules — only the file name is different:

| Module       | Exported ASCII file name         |
|--------------|----------------------------------|
| Student      | ac-email-std- <date>.txt</date>  |
|              | eg. ac-email-std-20040106.txt    |
| Teacher      | ac-email-tch- <date>.txt</date>  |
|              | eg. ac-email-tch-20031218.txt    |
| Mailing List | ac-email-mail- <date>.txt</date> |
|              | eg. ac-email-mail-20040331.txt   |

The exported file(s) are saved in C:\

Two options are available from each module:

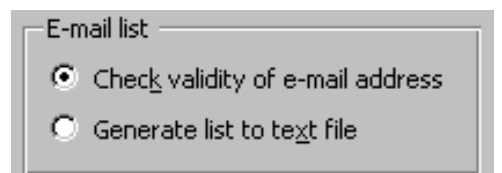

< Validity

As you record the e-mail address in the respective field, a check is made by *Adminware* as to the validity of the e-mail address. An incorrect e-mail address results in a dialog box messages noting the 'problems' — *you* can still save the incorrect e-mail address but the onus is on *you* to correct the problem(s). An **invalid** e-mail list is **not** exported!

You can use the **Check** validity of e-mail address option to 'double-check' all of the currently recorded e-mail addresses *prior* to generating the list.

< Generate

This exports the e-mail addresses to the specified file name for the current selection criteria.

# Student

From the Report screen, choose the E-mail list (ASCII txt) report type:

| Report (current term) Type     Division (landscape)     Class Register     Dept of Education   | C <u>R</u> ece<br>C <u>F</u> ee I<br>C Tuitic | ipt<br>reconciliation<br>on <u>b</u> alance owing<br>il list (ASCII txt) | C La <u>b</u> el<br>C En <u>v</u> elope<br>C <u>I</u> ranscript |
|------------------------------------------------------------------------------------------------|-----------------------------------------------|--------------------------------------------------------------------------|-----------------------------------------------------------------|
| E-mail list<br>Chec <u>k</u> validity of e-mail address<br>Generate list to te <u>x</u> t file |                                               | Term (All)<br><u>A</u> SCII text file<br>C:\ac-email-sto                 | path/name<br>-20040109.txt                                      |

When generating the list, three criteria options are available:

- < Term (either all or the current term)
- < One class
- < Student status
- Validity check

A pop-up dialog box appears.

Click the Get List button to check the validity of *all* student e-mail addresses.

Any invalid e-mails are listed.

NOTE: the Print button is not yet available (sorry for the inconvenience).

| ×       |
|---------|
| [Close] |
|         |
| Print   |
|         |

## Teacher

From the Report screen, choose the E-mail list (ASCII txt) report type:

| Report Type                                                                   |                                    |  |  |
|-------------------------------------------------------------------------------|------------------------------------|--|--|
| O _Staff list                                                                 | O La <u>b</u> el                   |  |  |
| O <u>P</u> ayroll                                                             | ○ Envelope                         |  |  |
| C Courses (current term)                                                      | ● E- <u>m</u> ail list (ASCII t×t) |  |  |
| E-mail list<br>Check validity of e-mail address<br>Generate list to text file |                                    |  |  |
| ASCII text file path/name                                                     |                                    |  |  |
| pertac-email-cen-20040109.cxc                                                 |                                    |  |  |

When generating the list, one criteria options are available:

- < the Teacher has courses in the current term
- ✓ Validity check

A pop-up dialog box appears.

Click the Get List button to check the validity of *all* teacher e-mail addresses.

Any invalid e-mails are listed.

NOTE: the Print button is not yet available (sorry for the inconvenience).

| 😰 Validate Teacher E-mail Addresses      |          | ×     |
|------------------------------------------|----------|-------|
| 'Bad' E-mail Addresses                   | Get list | ⊆lose |
| Invalid e-mails:<br>TchId E-mail address |          |       |
|                                          |          | Brint |
| ,                                        |          | 2     |

#### From the Report screen, choose the E-mail list (ASCII txt) report type:

# Mailing List

| Report Type                                                                              |                                    |  |
|------------------------------------------------------------------------------------------|------------------------------------|--|
| C <u>S</u> ummary                                                                        | ○ En <u>v</u> elope                |  |
| O La <u>b</u> el                                                                         | ● E- <u>m</u> ail list (ASCII txt) |  |
| E-mail list                                                                              |                                    |  |
| <ul> <li>Check validity of e-mail address</li> <li>Generate list to text file</li> </ul> |                                    |  |
| ASCII text file path/name<br>C:\ac-email-mail-20040109.txt                               |                                    |  |

When generating the list, one criteria options are available:

< Mail type

#### ~ Validity check

A pop-up dialog box appears.

Click the Get List button to check the validity of *all* mailing list e-mail addresses.

Any invalid e-mails are listed.

NOTE: the Print button is not yet available (sorry for the inconvenience).

| 🕫 Validate Mailing List E-mail Addresses |          | ×     |
|------------------------------------------|----------|-------|
| 'Bad' E-mail Addresses                   | Get list | ⊆lose |
| Invalid e-mails:<br>TchId E-mail address |          |       |
|                                          |          |       |
|                                          |          | Print |
|                                          |          |       |
|                                          |          |       |
|                                          |          |       |
|                                          |          |       |